- 1. Open <u>https://beacon.schneidercorp.com/</u>
- 2. Select Iowa
- 3. Select Jasper County, IA
- 4. Then Choose Property Search

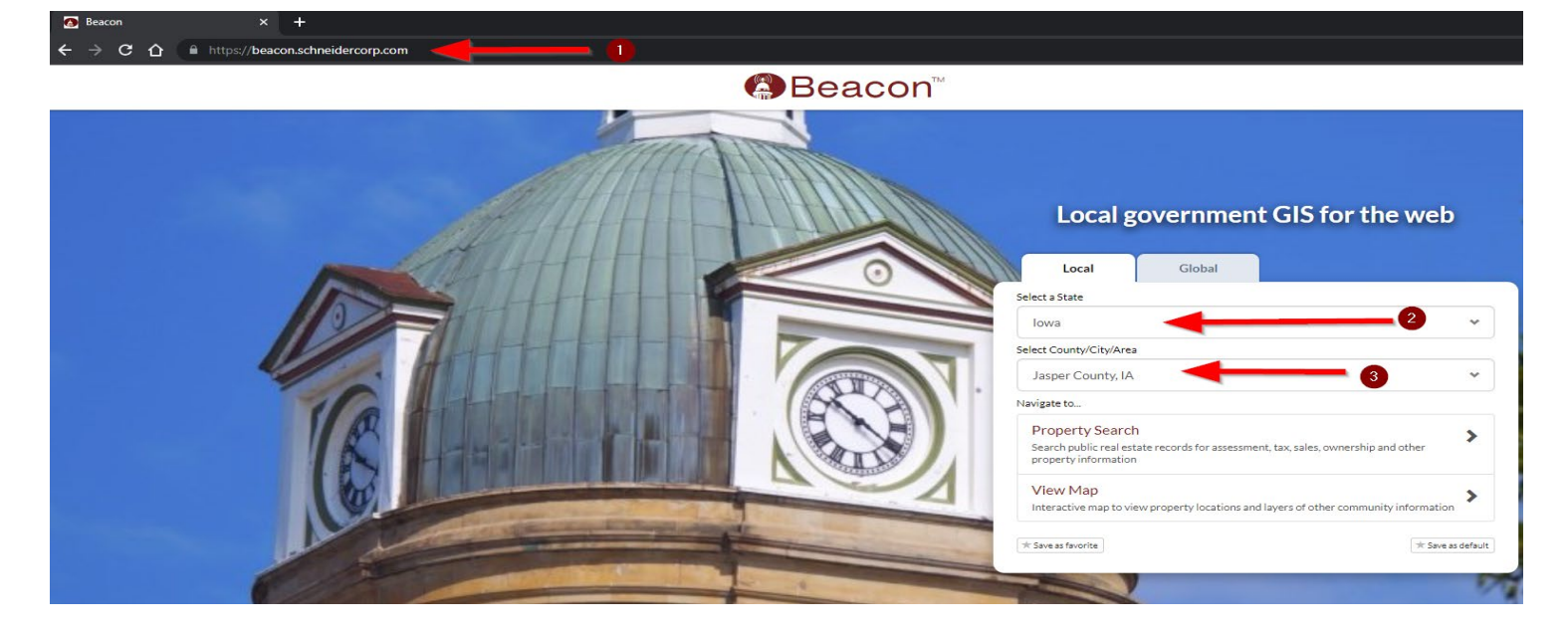

Enter the property owner Name, or Address, or Parcel ID to open the Property information.

| eTypeID=2&PageID=2260              |                                 |                   |            |          |
|------------------------------------|---------------------------------|-------------------|------------|----------|
| Jasper County,                     | IA                              |                   |            | 🛔 Log Ir |
| ELayers 🗸 Map Search C             | Comparisons 🗸 Results Sales Inf | o 🗸 Tax Estimator |            |          |
|                                    |                                 |                   |            | _        |
| Name Search                        |                                 |                   |            | 6 🖶 🖬 🖾  |
| ame Search                         |                                 |                   |            |          |
| Exact name match?                  |                                 |                   |            |          |
| enter name                         |                                 |                   |            | Q Search |
| Address Search                     | 00                              |                   |            |          |
| Address Search                     | OR                              |                   |            |          |
| Exact address match?               |                                 |                   |            |          |
|                                    |                                 |                   |            | Q Search |
| (Enter address or range of address | ex: 1200-1299 Main))            |                   |            |          |
| Advanced address searc             | th                              |                   |            |          |
| House Number                       | Street Name                     | City              |            |          |
| enter house number                 | <all></all>                     | ✓ <all></all>     | ✓ Q Search |          |
|                                    |                                 |                   |            |          |
| Sec/Twp/Rng Search                 |                                 |                   |            |          |
| enter section/township/range       |                                 |                   |            | Q Search |
|                                    |                                 |                   |            |          |
| DBA (Doing Business As             | s) Search                       |                   |            |          |
| enter dba to search                |                                 |                   |            | Q Search |
| Parcel ID Search                   | OR                              |                   |            |          |
| antar annal aumhar                 |                                 |                   |            |          |
| enter parcel number                |                                 |                   |            |          |
|                                    |                                 |                   |            | Q Search |

To view the property tax distribution:

- 1. Choose Estimator & Forms
- 2. Then, choose Tax Distribution

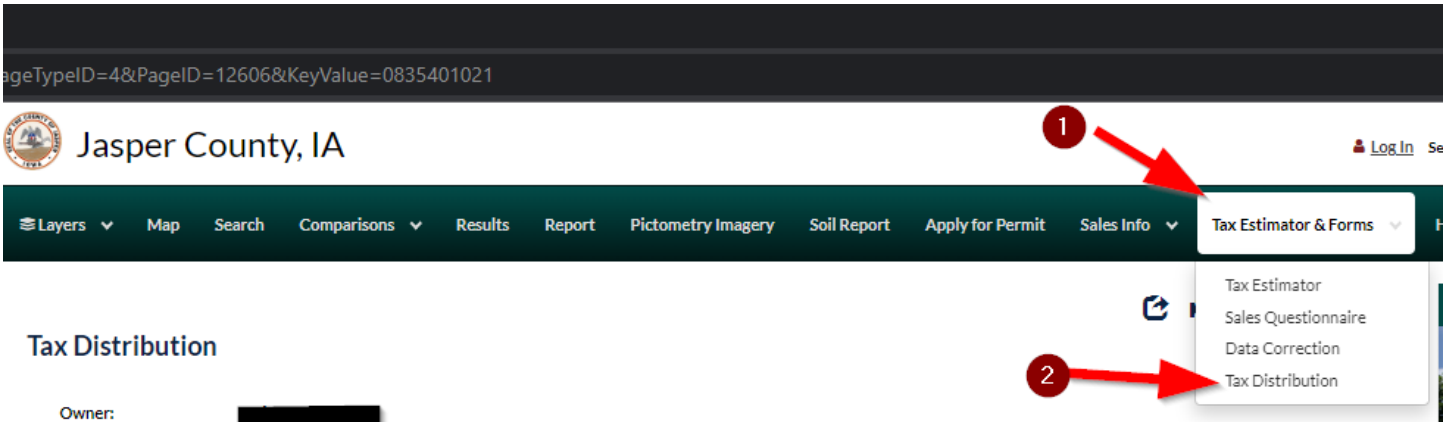

Property Address : Total Assessed Value: \$75,470 Estimated Yearly Taxes : \$1,479.78

## Total Yearly Property Tax

| Service                                 | % Total | Per Year   | Per Half Year | Per Day |
|-----------------------------------------|---------|------------|---------------|---------|
| NEWTON CORPORATION:                     | 41.70%  | \$617.09   | \$308.55      | \$1.69  |
| NEWTON SCHOOL:                          | 38.41%  | \$568.31   | \$284.15      | \$1.56  |
| JASPER COUNTY:                          | 17.24%  | \$255.17   | \$127.59      | \$0.70  |
| DMACC - XI MERGED AREA SCHOOL:          | 1.69%   | \$25.00    | \$12.50       | \$0.07  |
| COUNTY ASSESSOR:                        | 0.55%   | \$8.19     | \$4.09        | \$0.02  |
| AGRICULTURAL EXTENSION COUNCIL:         | 0.40%   | \$5.93     | \$2.96        | \$0.02  |
| BRUCELLOSIS & TUBERCULOSIS ERADICATION: | 0.01%   | \$0.09     | \$0.04        | \$0.00  |
| Total                                   | 100%    | \$1,479.78 | \$739.88      | \$4.05  |

## **County Government Taxes**

| Service                                 | % Total | Per Year | Per Half Year | Per Day |
|-----------------------------------------|---------|----------|---------------|---------|
| BRUCELLOSIS & TUBERCULOSIS ERADICATION: | 0.03%   | \$0.09   | \$0.04        | \$0.00  |
| COUNTY ASSESSOR:                        | 3.11%   | \$8.19   | \$4.09        | \$0.02  |
| COUNTY FUNDS-COUNTYWIDE:                | 96.86%  | \$255.17 | \$127.59      | \$0.70  |
| Total                                   | 100%    | \$263.45 | \$131.72      | \$0.72  |

\*The tax distribution amounts may not be exact.

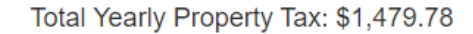

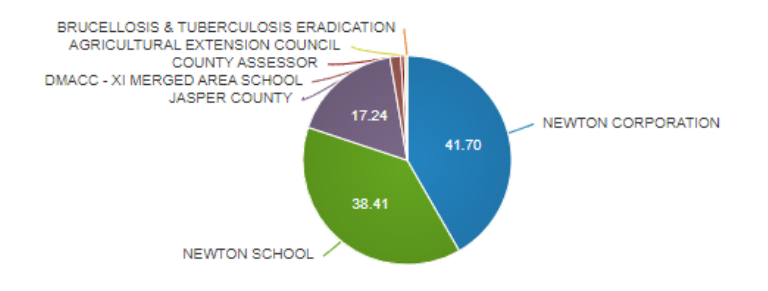

County Government Taxes: \$263.45

(17.8% of Total Property Tax)